## VU+ DUO TIHE NEW EXPERIENCE

## 1. Vorbereitung des USB Sticks für Original Image

Als erstes müssen wir darauf achten, dass der verwendete USB Stick auf das Dateisystem FAT 32 formatiert ist.

Nach erfolgter Formatierung kann nun der USB Stick für den Updatevorgang vorbereitet werden. Dazu muss auf dem USB Stick eine bestimmte Ordnerstruktur erzeugt werden:

Hauptordner: vuplus

Unterordner: duo

Nach dem Download des Original Image finden wir die 3 folgenden Dateien

1) root\_cfe\_auto.jffs2

2) kernel\_cfe\_auto.bin

3) boot\_cfe\_auto.jffs2

und kopieren die 3 Dateien hinein in duo

Der USB Stick sollte jetzt folgende Struktur haben

vuplus\duo\root\_cfe\_auto.jffs2 vuplus\duo\kernel\_cfe\_auto.bin vuplus\duo\boot\_cfe\_auto.jffs2

## 2. Software Update

Vu+ Duo ausschalten (Netz AUS) oder Deep-Standby-Mode

Steckt den USB Stick in den USB Port an der Vorderseite des Vu+ Duo und schaltet die Box an.

Nach dem Einschalten startet die Vu+ Duo automatisch das Upgrade mit den Dateien, die auf dem USB Stick findet.

Wir können den Prozess des Upgrades jetzt im VDF Display sehen.

Nachdem das Upgrade fertig ist, sehen ihr die Meldung "Finished ...please reboot" im VDF Display

Zieht zuerst den USB Stick ab und schalten den Vu+ Duo aus und wieder an.

## Flashen per USB Stick by Vuplus Support Team

www.vuplus-support.com